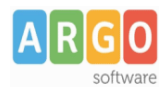

# Invio dati da Argo Emolumenti a Argo F24 web

# Indice generale

| Premessa                                                    | 2   |
|-------------------------------------------------------------|-----|
| Fase 1 – Abilitazione utente dal Portale Argo               | 3   |
| Fase 2 – Attivazione dell'invio dei dati da Argo Emolumenti | 6   |
| Fase 3 – Invio dei dati a F24 da Argo Emolumenti            | 8   |
| Fase 4 – Gestione del modello da Argo F24 web               | .10 |
|                                                             | •   |

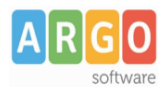

#### **Premessa**

Con la versione 8 del software Java non è più possibile importare i dati dei cedolini in Argo F24 Web, pertanto, abbiamo realizzato, all'interno di Argo Emolumenti, delle funzionalità che consentono l'invio ad Argo F24 web dei dati utili alla compilazione del modelli di pagamento.

Le Scuole, che da Argo F24 non riuscivano a prelevare i dati dei cedolini, dovranno utilizzare queste nuove funzionalità che consentono l'invio delle risultanze contabili al servizio Argo F24 Web e la compilazione del modello di pagamento F24.

Tali modelli potranno essere visionati, modificati, stampati e trasmessi all'Agenzia delle Entrate accedendo al servizio Argo F24 Web con le proprie credenziali.

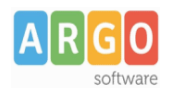

### Fase 1 - Abilitazione utente dal Portale Argo

Prima di effettuare l'invio dei dati dall'archivio di Emolumenti a F24 web è necessario, attraverso il Portale Argo, abilitare uno o più dipendenti della segreteria alla funzione di invio.

Il gestore delle utenze web (SUPERVISOR.xxxxx) deve accedere quindi al Portale Argo, per attribuire il profilo "Utente abilitato al solo invio da altri applicativi" ad un nuovo utente o ad uno già esistente dell'applicativo Argo F24 web.

Accedere al Portale Argo utilizzando il link "Gestione delle utenze",

| elezionando, all'i<br>i programmi Wel<br>er accedere occo | interno della area di ir<br>o Argo.<br>orre essere in posses | nteresse, uno dei<br>sso del nome uter | collegamenti disponibili è po<br>te e password. | ssibile accedere Gestione delle ut | enze<br>esponsabile esterno |
|-----------------------------------------------------------|--------------------------------------------------------------|----------------------------------------|-------------------------------------------------|------------------------------------|-----------------------------|
| Area Didattica                                            | Area del Personale                                           | Area Contabile                         | Area Generale                                   | Aggiornamenti                      | ,                           |
| <ul> <li>Argo Lim</li> </ul>                              | Web                                                          |                                        |                                                 | Notizie                            | ,                           |
| <ul> <li>Argo Alui</li> </ul>                             | nni Web                                                      |                                        |                                                 | Normativa                          | ,<br>,                      |
| Argo Sidi                                                 | Alunni                                                       |                                        |                                                 |                                    |                             |
| - ARGO SM                                                 | AS                                                           |                                        |                                                 |                                    |                             |
| - Argo Scr                                                | utinio Web                                                   |                                        |                                                 |                                    |                             |
| - ScuolaNe                                                | ext                                                          |                                        |                                                 |                                    |                             |
| - Formazio                                                | ne Classi Prime                                              | 2                                      |                                                 |                                    |                             |
| Didargo -                                                 | Modulo Direzio                                               | nale                                   |                                                 |                                    |                             |
| Didargo -                                                 | Modulo Docen                                                 | ti                                     |                                                 |                                    |                             |
| Libri Di T                                                | esto Pdf                                                     |                                        |                                                 |                                    |                             |
|                                                           |                                                              |                                        |                                                 |                                    |                             |

con l'utente **SUPERVISOR**, unico utente in grado di abilitare le utenze e generare le credenziali per l'accesso ai programmi web di Argo.

| ACCESSO UTENTE               |        |
|------------------------------|--------|
| lome utenten                 |        |
| SUPERVISOR.S                 | G20889 |
| Password                     |        |
|                              |        |
| Hai dimenticato la password? |        |
| ACCEDI Esci                  |        |

Occorre cliccare in alto su Utenti \ Lista utenti scuola.

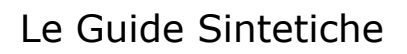

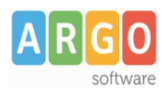

| Portale Argo Dati della scuola    | Utenti                    | Anagrafe Utente                        | Cambio password                  | Cod.Cliente: SG20889 - RGIC000000 | Logout     |
|-----------------------------------|---------------------------|----------------------------------------|----------------------------------|-----------------------------------|------------|
| Benvenuto, supervisor.sg20889     | Lista u                   | rtenti scuola                          |                                  |                                   |            |
|                                   | Abilita                   | zioni Utenti                           |                                  |                                   |            |
|                                   | Import                    | ta Utenti                              |                                  | GUI                               | A ONLINE 🕢 |
| Dal menu posto in alto puoi acced | Gestio<br>ere alle tunzio | ne Utenti<br>Ini per la gestione degli | utenti, della anagrafe della scu | ola e del tuo profilo utente      |            |
| Benvenuto Supervisor Scuola       | supervisor.s              | g20889 - supervisor super              | rvisor                           |                                   |            |
| Scuola                            | RGIC000000                | - CONCESSIONARIA                       |                                  |                                   |            |
| Nome                              |                           |                                        |                                  |                                   |            |
| Citta                             |                           |                                        |                                  |                                   |            |
| E-Mail                            | ggulletta@ar              | gosoft.it                              |                                  |                                   |            |
| Ultimo accesso                    | 21/10/2013                | La tua password scade                  | fra <b>23</b> giorni             |                                   |            |

La finestra successiva presenta una schermata con tutti gli utenti già immessi nella scuola e consente di selezionare il dipendente che si vuole abilitare alla nuova funzione.

| enco utenti scuola (6)              |                       |                   |                          |
|-------------------------------------|-----------------------|-------------------|--------------------------|
| ld utente                           | Denominazione         | Ultimo accesso (* | Azione                   |
| annarita.cardi.SG20889              | CARDI ANNA RITA       |                   | Dettaglio Reset password |
| BALDI.SG20889                       | BALDI ROSSELLA CATIA  | 21/10/2013        | Dettaglio Reset password |
| giannigulletta.SG20889              | GULLETTA GIOVANNI     | 16/10/2013        | Dettaglio Reset password |
| graziella.bellomo.SG20889           | BELLOMO GRAZIELLA     |                   | Dettaglio Reset password |
| PROVA.SG20889                       | ROSSIPASQUALE         | 17/10/2013        | Dettaglio Reset password |
| supervisor.SG20889                  | supervisor supervisor | 24/10/2013        | Dettaglio                |
|                                     |                       |                   |                          |
| *) In rasso di uterti che nan si co |                       |                   |                          |

Crea un nuovo utente

Ad esempio nell'illustrazione seguente si vuole abilitare il dipendente della segreteria Gulletta Giovanni per l'invio dei dati ed immetterlo nel Gruppo denominato *Utente abilitato al solo invio da altri applicativi*.

Cliccare dunque su "Dettaglio" per modificare le abilitazioni dell'utente selezionato.

| giannigulletta.SG20889 | GULLETTA GIOVANNI | 16/10/2013 | Dettaglio Reset password |
|------------------------|-------------------|------------|--------------------------|

Comparirà la lista delle applicazioni abilitate per l'utente, selezionare F24 e cliccare su "Dettaglio abilitazioni".

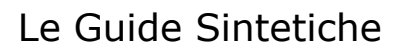

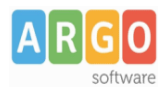

|   | 📑 Orario di Accesso           | Applicazioni abilitate per l'utente |
|---|-------------------------------|-------------------------------------|
| ^ | Azione                        | Descrizione                         |
|   | Dettaglio Abilitazioni        | Argo F24> (                         |
|   | Dettaglio Abilitazioni        | Argo PA04                           |
| ~ | <u>Dettaglio Abilitazioni</u> | GECODOC                             |

Infine, occorre cliccare sul check (nella colonna stato) per assegnare a quell'utente uno o più tipi di accesso, in base alla descrizione immessa sotto la colonna "Abilitazione".

| Stato                                                                                                    | Abilitazione                                        |  |  |  |
|----------------------------------------------------------------------------------------------------|-----------------------------------------------------|--|--|--|
|                                                                                                    | Abilitato a tutte le funzioni                       |  |  |  |
| <ul> <li>Image: A second second s</li></ul> | Utente abilitato al solo invio da altri applicativi |  |  |  |

Quindi cliccare su Salva le Modifiche per confermare.

Un messaggio avvisa l'utente dell'avvenuta modifica.

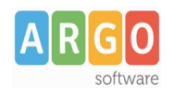

# Fase 2 – Attivazione dell'invio dei dati da Argo Emolumenti

Accedere al programma Argo Emolumenti e, qualora non lo fosse ancora, attivare la password del Supervisor nel menù "Tabelle \ Opzioni \ Parametrizzazione \ Varie".

| and Opzioni Parametri                          |                                 |
|------------------------------------------------|---------------------------------|
| Voci Mod. DL86/88 bis DMA Cedolino Unico Varie | ScuolaNEXT                      |
| Attiva password per accedere al programma      | Computer collegato a Internet 🗹 |

Quindi uscire dal programma e rientrare per accedere con le credenziali d'accesso del Supervisor.

| 🥏 Richiesta utente e p | assword              |            |
|------------------------|----------------------|------------|
|                        | Emolume              | enti       |
| ARGO<br>software       | Utente:<br>Password: | SUPERVISOR |

Selezionare la voce di menù "Tabelle \ Opzioni \ Parametrizzazione \ Varie".

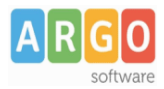

| A A | P Opz             | ioni Parametri                                                                  |           |                                       |       |                      |                        |  |
|-----|-------------------|---------------------------------------------------------------------------------|-----------|---------------------------------------|-------|----------------------|------------------------|--|
| 100 | Voci              | Mod. DL86/88 I                                                                  | ois DMA   | Cedolino Unico                        | Varie | ScuolaNEXT           |                        |  |
|     | S<br>A<br>II<br>U | Sicurezza<br>Attiva password p<br><b>nvia dati a F24</b><br>Isemame<br>Password | giannigul | e al programma<br>letta.sg20889<br>•• |       | Internet<br>Computer | collegato a Internet 🔽 |  |

Nella scheda *Varie* le credenziali (Username e Password) sono quelle dell'utente al quale il gestore delle utenze ha provveduto ad attribuire il profilo "Utente abilitato al solo invio da altri applicativi".

Nel ns. esempio il dipendente abilitato ha le seguenti credenziali.

| Username | giannigulletta.SG20889 |
|----------|------------------------|
| Password | •••••                  |

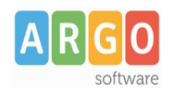

## Fase 3 – Invio dei dati a F24 da Argo Emolumenti

Accedere al menù "Altro \ Esportazione dati \ invia dati a F24".

Viene visualizzata la finestra di selezione del periodo al quale si riferiscono le competenze, per default viene proposto il mese corrente.

|                      | 🥏 Invia dati a F24 🛛 🔀                                                                                                    |
|----------------------|----------------------------------------------------------------------------------------------------|
|                      | Periodo di riferimento                                                                                                    |
|                      | Anno 2014 😴                                                                                                    |
|                      | Mese Ottobre                                                                                                    |
|                      |                                                                                                    |
|                      |                                                                                                    |
|                      | Annulla Ok                                                                                                    |
|                      |                                                                                                    |
| ſ                    | Ok                                                                                                    |
| Cliccare sul bottone | il sistema visualizzerà la finestra seguente.                                                                                           |
|                      | 🗗 Invia a F24 🛛 🔀                                                                                                    |
|                      | Dati da inviare a F24                                                                                                    |
|                      | Modello                                                                                                    |
|                      | Descrizione Competenze di Ottobre/2014                                                                                                  |
|                      |                                                                                                    |
|                      | <ul> <li>L'invio trasferirà solo i dati relativi alle elaborazioni selezionate.</li> <li>Progetti per l'Autonomia Scolastica</li> </ul> |
|                      | 🗹 Stipendio Fondi Regionali                                                                                                    |
|                      |                                                                                                    |
|                      |                                                                                                    |
|                      |                                                                                                    |
|                      |                                                                                                    |
|                      |                                                                                                    |
|                      | []]                                                                                                    |
|                      | Annulla                                                                                                    |

All'interno delle finestra vengono visualizzate solo le elaborazioni *contabilizzate* nel periodo di riferimento indicato; il segno di spunta è impostato automaticamente in corrispondenza delle elaborazioni che non sono state prelevate in precedenti modelli.

L'utente ha la possibilità dunque di selezionare tutte le elaborazioni del periodo di riferimento, in modo da ottenere in Argo F24 web un unico modello di pagamento, oppure selezionarne solo alcune per avere distinti modelli F24.

Inoltre, è possibile in questa fase scegliere il tipo di modello (F24EP oppure F24 Ordinario) nel quale far confluire le risultanze dei cedolini.

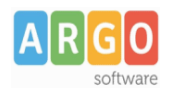

I rimanenti dati proposti dal programma sono la *data versamento* (viene proposta la data di sistema) e la descrizione da riportare nell'intestazione del modello "Competenze di mm/yyyy": dove *mm* sta per il mese ed *yyyy* per l'anno del periodo al quale si riferiscono le competenze.

Forniti i precedenti dati, l'utente, cliccando sul pulsante la procedura che esaminerà le elaborazioni selezionate e determinerà i dati da riportare nel modello F24.

Se l'invio è andato a buon fine viene visualizzato il seguente avviso.

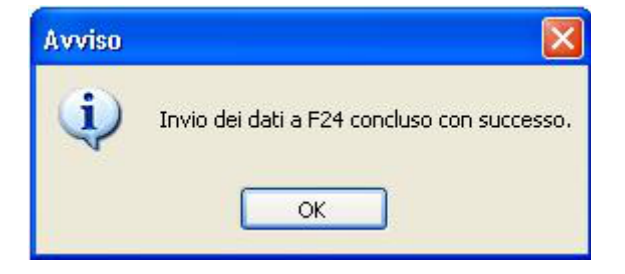

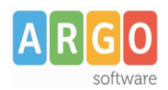

### Fase 4 – Gestione del modello da Argo F24 web

Accedere all'applicativo Argo F24 web e ricercare il modello F24 generato ai fini della modifica o della stampa o della produzione del file da inoltrare all'Agenzia delle Entrate.

| RGO                    | 01-24                                | CONCESSIONAR         | RIA Argo   | Ragusa - |       |
|------------------------|--------------------------------------|----------------------|------------|----------|-------|
| P F24 Ordina           | rio Altro                            |                      |            |          |       |
| <u>-</u>               |                                      |                      |            |          |       |
| 4 EP filtro ricerca    |                                      |                      |            |          |       |
| Anno Rit               | ierimento                            |                      |            |          |       |
| erca                   |                                      |                      |            |          |       |
| EP Risultato ric       | erca (42)                            |                      |            |          |       |
| Data<br>Compilazione ¢ | Descrizione \$                       | Data<br>Versamento ¢ | Per.Rif \$ | Saldo ¢  | Azion |
| 04/11/2014             | Competenze di Ottobre/2014           | 04/11/2014           | 2014/10    | 3.280,74 | E     |
| 16/05/2014             | Versamenti giugno 2014               | 15/07/2014           | 2014/06    | 684,48   | A     |
| 12/05/2014             | Versamenti maggio 2014               | 13/06/2014           | 2014/05    | 3.333,43 | R     |
| 01/04/2014             | Interessi per incapienza Aprile 2014 | 09/05/2014           | 2014/04    | 10,00    | E     |
| 06/02/2014             | Versamenti competenze febbraio 2014  | 06/03/2014           | 2014/02    | 130,00   | E     |
|                        | Versamenti novembre 2013             | 27/11/2013           | 2013/11    | 1.236,64 | E     |
| 26/11/2013             |                                      | 12//1/2012           | 2013/11    | 480,66   | E     |
| 26/11/2013             | Interessi e sanzioni                 | 12/11/2013           |            |          |       |

Eventuali importi negativi o codici vuoti (per tributi, contributi, regioni, comuni, sedi inps etc.), che la procedura di invio dovesse determinare, derivano da situazioni anomale, presenti nell'archivio di Argo Emolumenti Windows, che non ne hanno consentito l'esatta individuazione.

E' compito dell'utente verificare i dati inviati e procedere con le opportune integrazioni e/o sistemazioni all'interno dell'applicativo Argo F24 web prima di porre in pagamento il modello F24.